# Söka efter en marin service och navigera dit

#### Så här böriar du navigera:

- 1. På skärmen Hem välier du Vart?.
- 2. Välj en kategori.
- 3. Välj en destination.
- 4. Välj Navigera till.
- Väli Gå till.
- FLIFR
- Väli Instruktioner till när du använder ett förprogrammerat BlueChart® g2 Vision®-kort om du vill använda Automatisk vägledning.
- 6. Följ den färgade linjen på skärmen till destinationen.
- Så här avbryter du navigeringen:
- Tryck på MENU från navigationssjökortet och välj Avbryt navigering.

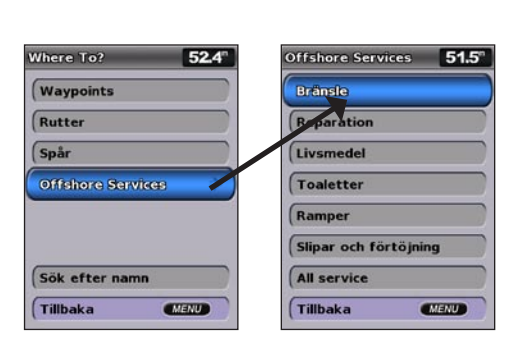

# Markera en waypoint eller Man överbord (MÖB)

Så här markerar du din aktuella plats som en waypoint eller som en MÖB:

- 1. Tryck på MARK från valfri skärm.
- 2. Spara waypointen genom att välja Tillbaka, eller välj Man överbord om du vill ange att waypointen ska vara en MÖB-punkt.
- Så här skapar du en ny waypoint:
- 1. Välj Sjökort > Sjökort på skärmbilden Hem.
- 2. Använd kartpekaren (🗽) för att markera den plats som du vill ange som en waypoint.
- Tryck på SELECT.
- 4. Välj Skapa waypoint.

#### Så här flyttar du waypointen på navigationssjökortet:

- 1. Använd kartpekaren (💦) för att markera waypointen på navigationssjökortet och tryck på SELECT.
- 2. Välj Granska. (Knappen Granska visas bara när mer än en waypoint finns i närheten.)
- 3. Välj knappen för den waypoint som du vill ändra > Flytta.
- 4. Spara den nya platsen genom att trycka på SELECT.

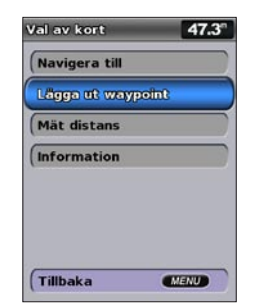

Skapa en waypoint

# Söka efter en destination via dess namn

- På skärmen Hem väljer du Vart? > Sök efter namn.
- 2. Använd navigeringsknappen för att välja tecken och skriv hela eller en del av namnet på destinationen.
- Tryck på SELECT om du vill visa de 50 närmaste destinationerna som innehåller dina sökvillkor. Gå till platsen genom att välja platsen > Navigera till > Gå till.

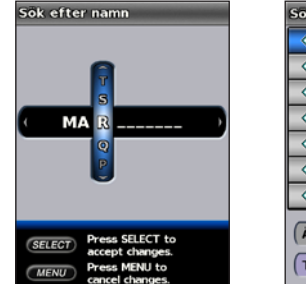

okresultat 48.0 Slagsta Marina 42.31 75.91 249# Mariefred 🔉 Östhammar 89.61 352k 1281 Bomarsund, No.. 130: Hallstahammar 1321 2801 Surahammar Hjälmare Kanal... 1361 Ändra sida Tillbaka MENU

Ange namnet

Visa sökresultat

# Ändra eller ta bort en waypoint

- Så här ändrar du en befintlig waypoint:
- Väli Information > Egna data > Waypoints på skärmen Hem.
- 2. Välj den waypoint som du vill redigera.
- 3. Väli Ändra wavpoint.
- 4. Välj det waypointattribut som du vill ändra (Namn, Symbol, Djup, Vattentemp, Kommentar eller Position).
- Så här tar du bort en waypoint eller en MÖB-plats:
- 1. Använd kartpekaren (💦) från navigationssjökortet för att markera waypointen eller MÖB på navigationssiökortet FIIĒR

Välj Information > Egna data > Waypoints på skärmen Hem.

- Markera den waypoint eller den MÖB-plats som du vill ta bort.
- 3. Välj Granska > Ta bort (Knappen Granska visas bara när mer än en waypoint finns i närheten.)

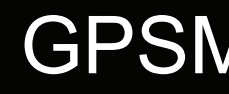

# GPSMAP<sup>®</sup> 400/500-serien Snabbreferenshandbok

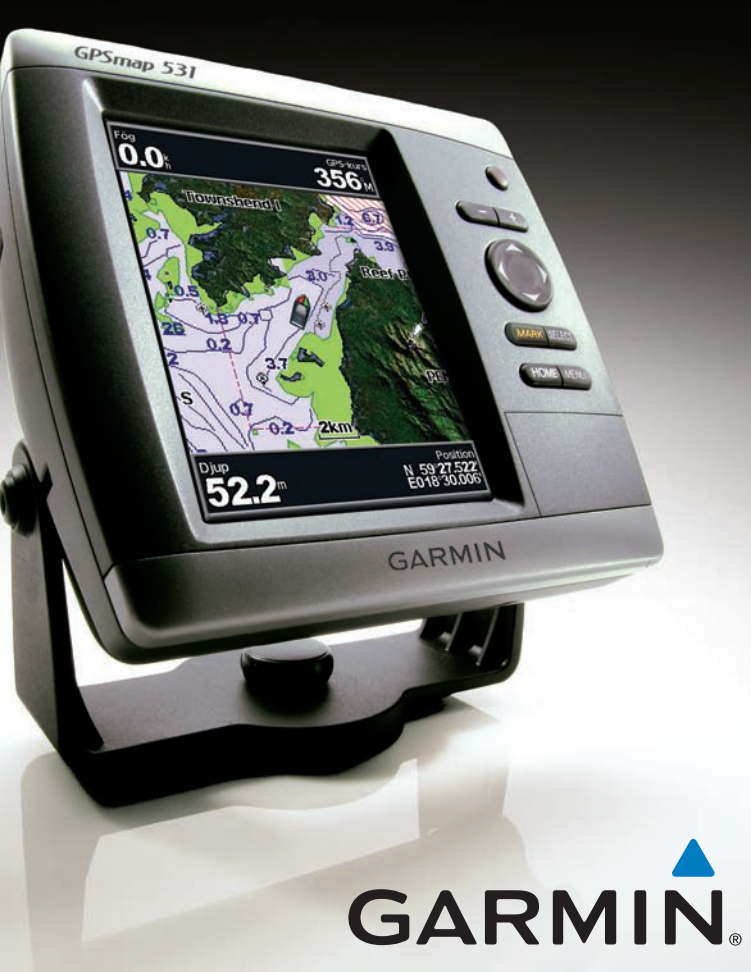

## Slå på enheten och söka efter en signal

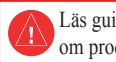

Läs guiden Viktig säkerhets- och produktinformation som medföljer i produktförpackningen för viktig information om produkten och säkerhet.

### Slå på och stänga av enheten

Slå på enheten genom att trycka på 😃 strömknappen. När varningsskärmen visas öppnar du skärmen Hem genom att välja Godkänn. Stäng av enheten genom att hålla ned 😃 strömknappen.

## Söka efter GPS-satellitsignaler

När du slår på enheten måste GPS-mottagaren samla in satellitdata och fastställa den aktuella positionen. När enheten hittar satellitsignaler är signalstyrkestaplarna längst upp på skärmen Hem gröna 🌆 När enheten tappar satellitsignaler försvinner de gröna staplarna Man och positionsikonen visas som ett blinkande frågetecken.

Mer dokumentation och information finns på www.garmin.com.

| Hem    | Sal 🏄 50.7° |
|--------|-------------|
| S jöl  | kort        |
| Eko    | lod         |
| Kor    | t/ekolod    |
| Var    | t?          |
| ( Info | rmation     |
| Kon    | figurering  |

Hemskärm

# Använda knappsatsen

Strömknappen/belysning - Håll den här knappen nedtryckt om du vill slå på eller stänga av enheten. Tryck snabbt på den om du vill justera ljusstyrkan och dag- respektive nattläget.

**Räckvidd** (-/+) - Tryck på den här knappen om du vill justera ekolodets räckvidd, zooma in eller ut på ett sjökort, gå en sida uppåt eller nedåt i listor eller justera belysningsnivån.

Navigeringsknapp - Tryck uppåt, nedåt, vänster, höger när du vill navigera i menyer, markera fält eller mata in data.

MARK - Tryck på den här knappen för att markera en waypoint.

SELECT - Tryck på den här knappen för att välja markerade alternativ.

HOME - Tryck på den här knappen för att återgå till skärmen Hem

MENU - Tryck på den här knappen om du vill visa fler inställningar och konfigurationsalternativ. Tryck på den för att återgå till föregående skärmbild när det anges.

# Panorera och zooma på navigationssjökortet

# Ändra visningsinställningarna

## Så här justerar du belysningen:

1. Tryck snabbt in 🕛 strömknappen

- 2. Välj Belysning.
- 3. Tryck navigeringsknappen åt vänster eller höger för att justera belysningen manuellt.

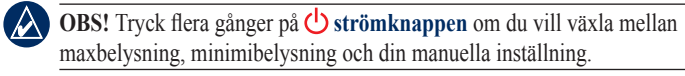

#### Så här växlar du mellan dagläge och nattläge:

- 1. Tryck snabbt in 🕛 strömknappen.
- 2. Välj Färgläge
- 3. Tryck navigeringsknappen åt vänster eller höger för att växla mellan lägena.

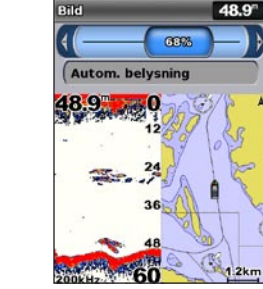

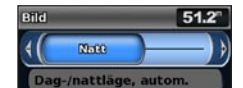

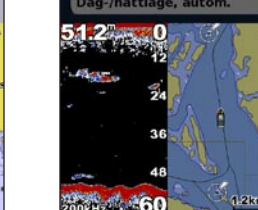

Dagläge

50.6°

Date

Dag-/nattläge, autom.

50.6

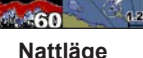

Använd navigeringsknappen när du vill flytta kartpekaren (**K**) från den aktuella platsen och rulla till andra områden på navigationssjökortet. När du panorerar förbi kanten på den aktuella kartvisningen rullar skärmen framåt.

Med räckviddsknapparna (-/+) styr du zoomnivån som anges av skalan längst ned på

navigationssjökortet (800m). Stapeln under numret betecknar det avståndet på kartan.

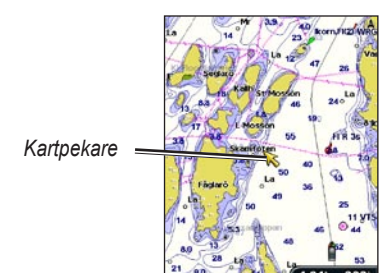

Zooma in och ut på kartan

När du flyttar kartpekaren kan du visa avståndet och bäring från din aktuella position och kartpekarens positionskoordinater i kartans nedre högra hörn.

Om du vill panorera kartan trycker du navigeringsknappen uppåt, nedåt, åt höger eller åt vänster.

Ström/ belysning Mätområde Navigerings knapp MARK SELECT MENU

HOME

#### Så här skapar du en rutt från din aktuella plats:

- destination och tryck på SELECT.
- Välj Navigera till > Rutt till.
- giren mot din destination.
- börja navigera efter rutten.

### Så här skapar du en rutt på en annan plats:

- och trycker på SELECT.
- 5. Spara rutten genom att välja MENU.

#### Så här redigerar du en rutt:

- 2. Välj den rutt du vill redigera.
- ruttens girar.

#### Så här aktiverar du spårloggen:

## Så här rensar du det aktiva spåret:

© 2009 Garmin Ltd. eller dess dotterbolag

# Använda rutter och spår

1. Använd kartpekaren (🔀) från navigationssjökortet för att markera din

3. Använd kartpekaren ()) för att välja den plats där du vill göra den sista

Tryck på SELECT. Upprepa det här steget om du vill lägga till fler girar. 5. Tryck på MENU för att avbryta, för att ångra den sista giren eller för att

1. Välj Information > Egna data > Rutter > Ny rutt på skärmen Hem.

#### 2. Välj Använd sjökort eller Använd waypointlista.

3. Om du väljer Använd sjökort använder du kartpekaren ( ) för att välja den startplats där du vill påbörja den nya rutten. Om du väljer Använd waypointlista väljer du den första waypointen i rutten

4. Välj plats för den första giren och tryck på SELECT. Upprepa tills rutten är klar.

Välj rutten om du vill redigera rutten, ta bort rutten eller navigera till rutten.

1. Välj Information > Egna data > Rutter på skärmen Hem.

3. Välj Ändra i rutt. Du kan redigera ruttens namn eller använda sjökortet eller girlistan för att redigera

Från vilket sjökort som helst utom Fish Eye 3D väljer du MENU > Waypoints och spår > Spår > På. En spårlinje på sjökortet anger ditt spår.

Från vilket sjökort som helst utom Fish Eye 3D väljer du MENU > Waypoints och spår > Aktiva spår > Rensa aktivt spår. Spårminnet rensas och det aktuella spåret fortsätter att spelas in.

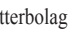

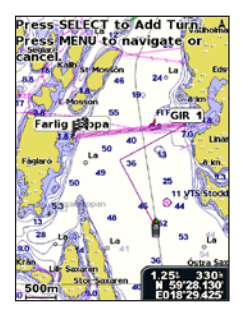